# **Connecting Ignition Modbus TCP to Modbus Serial Devices**

- Abstract
- MGate Topology and serial connections
- MGate Configuration
  - Initial Configuration Access
  - Setting a Static IP Address
  - Configuring the Serial Port
  - Configuring the Modbus TCP Parameters
  - Configuring the Modbus Routing
- Configuring the Ignition Modbus TCP Driver
- Setting up the Ignition Tags and associating with Modbus PLC and registers

## Abstract

This tutorial details how to connect existing Modbus RTU devices over a serial network into the Ignition Modbus TCP driver using a third party serial to ethernet gateway.

For this tutorial we are using three CLICK PLCs connected over RS-485 and an MGate MB3170/MB3270 Series Gateway from Moxa which is readily available for purchase from Amazon.

CirrusLink provides this tutorial for information only. For assistance with the Moxa Gateway, please contact Moxa Support and for assistance with the Modbus TCP Driver/OPC tags, please contact Inductive Automation.

# MGate Topology and serial connections

The image below shows an example of how Modbus RTU Devices would be connected through the Moxa gateway.

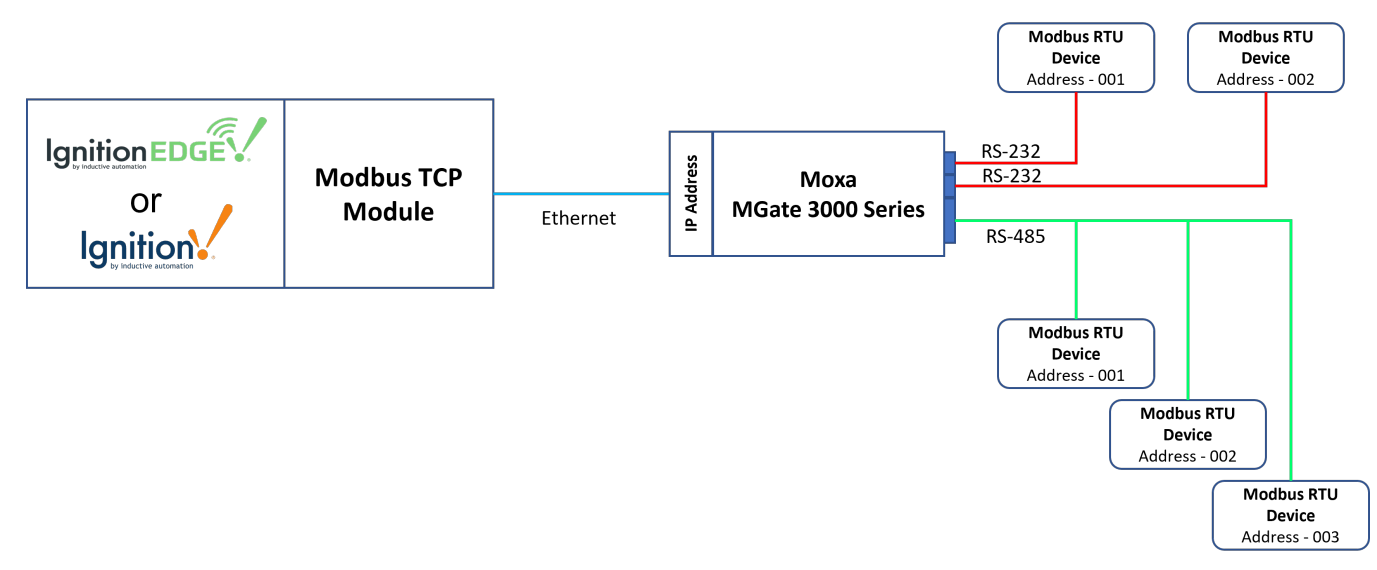

The gateway uses male DB9 serial ports to connect to the Modbus RTU or ASCII devices.

Each port supports three serial interfaces: RS-232, RS-422 and RS-485 (both 2 and 4 wire) with the pinout shown below:

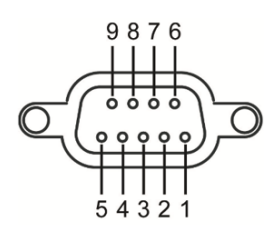

| Pin | RS-232 | RS-422/<br>RS-485 (4W) | RS-485 (2W) |
|-----|--------|------------------------|-------------|
| 1   | DCD    | TxD-                   | -           |
| 2   | RxD    | TxD+                   | -           |
| 3   | TxD    | RxD+                   | Data+       |
| 4   | DTR    | RxD-                   | Data-       |
| 5   | GND    | GND                    | GND         |
| 6   | DSR    | -                      | -           |
| 7   | RTS    | -                      | -           |
| 8   | CTS    | -                      | -           |
| 9   | -      | -                      | -           |

## **MGate Configuration**

#### **Initial Configuration Access**

Moxa provide a Windows based utility that can be used to connect to the MGate and aid in configuring the unit. But the MGate also provides a native web UI that provides the same functionality from any operating system. Out of the box the MGate will have the following default TCP/IP address and default Account and Passwords:

| The MGate MB3180 also supports login via a web browser. |  |  |  |  |  |
|---------------------------------------------------------|--|--|--|--|--|
| Default IP address: 192.168.127.254                     |  |  |  |  |  |
| Default account: admin                                  |  |  |  |  |  |
| Default password: moxa                                  |  |  |  |  |  |
|                                                         |  |  |  |  |  |

Temporarily set your computer's Ethernet domain to the 192.168.127.xxx domain. Once you have done that, open a web browser and browse to http:// 192.168.127.254. That will result in the following web page being displayed:

| N             | ΙΟΧΛ                           | Total Solution for Industrial D<br>Networking   | evice www.moxa.com                                            |
|---------------|--------------------------------|-------------------------------------------------|---------------------------------------------------------------|
| Model<br>Name | - MGate MB3180<br>- MoxaModbus | ■ IP - 192.168.1.96<br>■ Serial No TBAJE1052026 | MAC Address - 00:90:E8:9F:13:92 Firmware - 2.2 Build 20090212 |
|               |                                | Account :<br>Password :                         | og in                                                         |

After you enter the default admin/moxa credentials you will be prompted to enter a new password.

1 This is the password that you will need to record and keep for future access to the MGate unit.

#### **Setting a Static IP Address**

Once you have logged into the MGate unit, navigate to the "**Network Parameter**" tab within the web UI. The MGate unit provides for both DCHP as well as STATIC IP settings. Because we want the MGate to reliably appear at a known IP address after things like power outages and resets, it is best to configure the device with a known STATIC IP address.

| M                                                                                                    | OXV.                                                                                                    | Total Solution for Industrial Device                                                                                                    | Networking                                                                                                    |                     |
|----------------------------------------------------------------------------------------------------|----------------------------------------------------------------------------------------------------|----------------------------------------------------------------------------------------------------|----------------------------------------------------------------------------------------------------|---------------------|
| Model<br>Name                                                                                                    | - MGate MB3180<br>- MoxaModbus                                                                            | ■ IP<br>■ Serial No.                                                                                                    | - 192.168.1.96<br>- TBAJE1052026                                                                                          |                     |
| - Main Menu<br>Overview<br>Basic Sett<br>Network S<br>Serial Sett<br>- Protocol<br>- System M<br>Save/Rest<br>Log Out | ings<br>lettings<br>Settings<br>Management<br>lart                                                        | Network Parameter<br>Network Settings<br>IP configuration<br>IP address<br>Netmask<br>Gateway<br>DNS1<br>DNS2                                                                                    | S Static  192.168.1.96 255.255.255.0 192.168.1.1 192.168.1.1 Submit                                                       |                     |
| • Un<br>• En                                                                                                    | der the "IP Configuratio<br>ter a Static IP address t                                                     | n" drop down in the Web UI, select "Static".<br>hat makes sense in your network topology.                                                                                                    | In this example, we have used 192.168.1.96                                                                                |                     |
| ⚠ Onc<br>/fixe                                                                                                    | ce we get a static IP ass<br>ed IP address.                                                               | signed to the Moxa MGate unit, we can reve                                                                                                    | rt our computer from the Moxa default IP domain to                                                                        | o it's typical DHCI |
| <ul> <li>Se</li> <li>Fin</li> <li>The</li> <li>On</li> </ul>                                                          | t the Netmask to what r<br>ally, setup a Gateway I<br>e DNS1 entry can defau<br>ce all of the entries hav | nakes sense in your network topology (typic<br>P address. Note, in typical use cases routin<br>Ilt to the Gateway IP set above in most use<br>e been made, click on the " <b>Submit</b> " button | ally this will be a 255.255.255.0 setting)<br>g thru a Gateway will not be used.<br>cases.<br>to activate these settings. |                     |
| ⚠ In n<br>usir                                                                                                    | nost use cases you will<br>ng. The MGate Web UI                                                           | now that to set the Ethernet interface for yo will now be accessed thru the new TCP/IP a                                                                                                    | ur computer back to the typical network settings it v<br>address that you assigned.                                       | was originally      |

## **Configuring the Serial Port**

The purpose of the Moxa MGate device is to provide that translation layer between the more modern Modbus TCP layer of the protocol to the original Modbus RTU protocol that was designed to work over legacy RS-232/RS-485 serial networks.

The next step is to configure is the type of serial port connection (RS-232, RS-485 2 Wire, RS-485 4 wire, or RS-422) and the serial port UART parameters of baud rate, data bits, stop bits, and parity. Click on the left "Serial Settings" tab to bring up this configuration page:

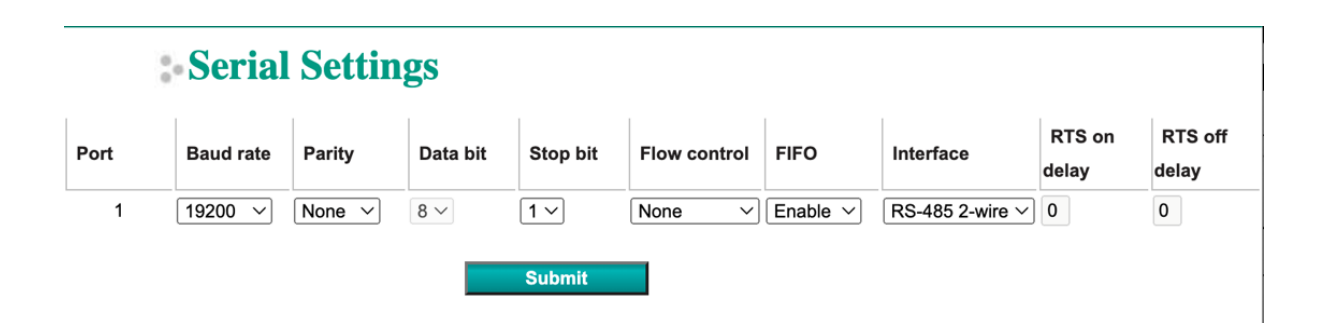

This tutorial is focused on the physical setup of a RS-485 2 wire serial network with 3 CLICK Modbus RTU devices all on the RS-485 network. The baud rate is set to 19200 baud with no parity, 8 data bits, and 1 stop bit.

## **Configuring the Modbus TCP Parameters**

The next step is to configure the Modbus TCP parameters of the MGate. This includes the Initial Delay, the TCP Port number that Modbus TCP will be listening on, the Response Time-out of any Modbus RTU slave devices attached to the MGate, and the Inter-character Time-out and Inter-frame Delay.

Setup the Modbus Parameters as shown below:

≙

| Modbus Settings         Initial Delay       0       (0-30000ms, Default: 0ms)       Standard Modbus TCP Port is 502         Modbus Listen Port       502       (1-65535, Default: 502)       Use no-response timeout instead of Modbus TCP exception codes.         Modbus TCP Exception       Enable       Use no-response timeout instead of Modbus TCP exception codes.         Response Time-out       1000       Auto Detection       How long to wait for a Modbus RTU slave device to start responding.         Interval Time-out       Inter-character Time-out (10-500ms, Default: 0ms)       Set to zero (0) for the MGate to automatically determine this setting         Port1       0       Set to zero (0) for the MGate to automatically determine this setting         Port1       0       O       Set to zero (0) for the MGate to automatically determine this setting | : Modbus Par                              | rameters                                                   | Oms Initial Delay                                                      |
|----------------------------------------------------------------------------------------------------|-------------------------------------------|------------------------------------------------------------|------------------------------------------------------------------------|
| Initial Delay       0       (0-30000ms, Default: 0ms)       Standard Modbus TCP Port is 502         Modbus Listen Port       502       (1-65535, Default: 502)       Use no-response timeout instead of Modbus TCP exception codes.         Response Time-out       Use no-response timeout instead of Modbus TCP exception codes.       Use no-response timeout instead of Modbus TCP exception codes.         Port1       1000       Auto Detection       How long to wait for a Modbus RTU slave device to start responding.         Interval Time-out       Inter-character Time-out (10-500ms, Default: 0ms)       Set to zero (0) for the MGate to automatically determine this setting         Port1       0       Inter-frame Delay (10-500ms, Default: 0ms)       Set to zero (0) for the MGate to automatically determine this setting                                         | Modbus Settings                           |                                                            |                                                                        |
| Modbus TCP Exception       Enable       Use no-response timeout instead of Modbus TCP exception codes.         Response Time-out       1000       Auto Detection       Modbus TCP exception codes.         Port1       1000       Auto Detection       How long to wait for a Modbus RTU slave device to start responding.         Interval Time-out       Inter-character Time-out (10-500ms, Default: 0ms)       Set to zero (0) for the MGate to automatically determine this setting         Port1       0       Inter-frame Delay (10-500ms, Default: 0ms)       Set to zero (0) for the MGate to automatically determine this setting                                                                                                    | Initial Delay<br>Modbus Listen Port       | 0 (0-30000ms, Default: 0ms)<br>502 (1-65535, Default: 502) | Standard Modbus TCP Port is 502                                        |
| Response Time-out       (10-120000ms, Default:1000ms)         Port1       1000       Auto Detection         TCP/ProCOM       1000       How long to wait for a Modbus RTU slave device to start responding.         Interval Time-out       Inter-character Time-out (10-500ms, Default: 0ms)       How long to wait for a Modbus RTU slave device to start responding.         Port1       0       Set to zero (0) for the MGate to automatically determine this setting         Port1       0       Other for the MGate to automatically determine this setting                                                                                                    | Modbus TCP Exception<br>Response Time-out | Enable                                                     | Use no-response timeout instead of<br>Modbus TCP exception codes.      |
| Port1     1000     Auto Detection       TCP/ProCOM     1000       Interval Time-out       Inter-character Time-out (10-500ms, Default: 0ms)       Port1       0       Inter-frame Delay (10-500ms, Default: 0ms)       Port1                                                                                                    |                                           | Response Time-out (10-120000ms, Default:1000ms)            |                                                                        |
| Port1 0 Set to zero (0) for the MGate to automatically determine this setting                                                                                                    | Port1<br>TCP/ProCOM                       | 1000     Auto Detection       1000                         | How long to wait for a Modbus RTU slave device to start responding.    |
| Port1 0 Set to zero (0) for the MGate to automatically determine this setting 0 Inter-frame Delay (10-500ms, Default: 0ms) 0 O O O O O O O O O O O O O O O O O O                                                                                                    | Interval Time-out                         | Inter-character Time-out (10-500ms, Default: 0ms)          |                                                                        |
| Port1 0                                                                                                    | Port1                                     | 0 Inter-frame Delay (10-500ms, Default: 0ms)               | Set to zero (0) for the MGate to automatically determine this setting. |
| Submit                                                                                                    | Port1                                     | 0 Submit                                                   | Set to zero (0) for the MGate to automatically determine this setting. |

## **Configuring the Modbus Routing**

The last item to configure on the MGate is the Modbus Routing. This informs the MGate which serial port to use for a range of Modbus RTU slave device addresses. For this example, we're using an MGate MB3180 which only has a single serial port, so the routing is simple. For other MGate units with multiple serial ports this would inform the MGate which serial port to use for associated Modbus RTU slave device addresses.

| :• Mo          | dbus Routi    | ng                                    |                |                                                                     |
|----------------|---------------|---------------------------------------|----------------|---------------------------------------------------------------------|
| Slave ID Table |               |                                       |                | Route Modbus RTU slave device address's 1 thru 10 to serial Port 1. |
| Channel No.    | Туре          | Slave ID Range (Virtual ID<->Real ID) | Destination    |                                                                     |
| 01             | Modbus serial | 001 - 010 <-> 001 - 010               | Port1 (Serial) |                                                                     |
|                |               | Add Remove                            | Modify         |                                                                     |
|                |               | Submit                                |                |                                                                     |

Once the configuration steps have been completed, the resulting network topology is shown below:

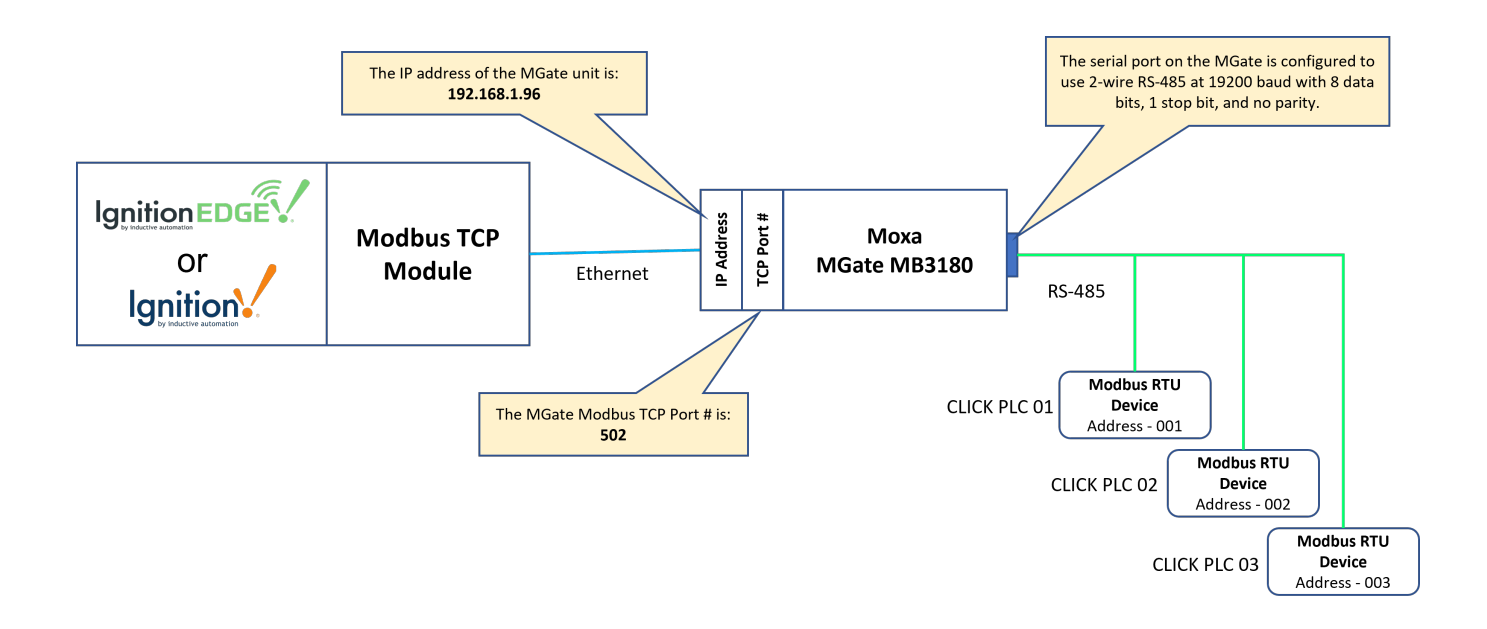

# Configuring the Ignition Modbus TCP Driver

Now that the MGate unit is setup and providing a Modbus TCP to Modbus RTU RS-485 multi-drop serial network, we'll proceed to setting up the Modbus TCP driver in Ignition to take advantage of this network.

When setting up a network like this that we will only setup a single Modbus TCP Device Connection to talk to all three (3) of the Modbus RTU slave devices connected to the MGate.

In Ignition, from the left hand menu bar, select Config > OPC UA > Device Connections > Create new Device... and select the "Modbus TCP" driver from the list of protocols:

#### O DNP3 Driver

/!∖

Connect to a DNP3 outstation.

#### O Modbus RTU over TCP

Connect to devices that implement the Modbus RTU protocol over TCP.

#### Modbus TCP

Connect to devices that implement the Modbus TCP protocol.

#### Omron FINS/TCP

Connect to devices that implement FINS over TCP.

#### Omron FINS/UDP

Connect to devices that implement FINS over UDP.

This will display the Modbus TCP configuration page. Setup the configuration as shown below:

| General                  |                                                                            |                                                    |                                          |
|--------------------------|----------------------------------------------------------------------------|----------------------------------------------------|------------------------------------------|
| Name                     | Click PLC RS485 Network                                                    | Note that in the Descri                            | ption I have noted                       |
| Description              | Click PLCs on Multidrop RS-485                                             | TCP conne                                          | ction.                                   |
| Enabled                  | ✓<br>(default: true)                                                       |                                                    |                                          |
| Connectivity             |                                                                            |                                                    |                                          |
| Hostname                 | 192.168.1.96                                                               | This is the IP Address that the MGate that we'll b | t we configured for<br>be connecting to. |
|                          | Hostname/IP address of the Modbus device.                                  |                                                    |                                          |
| Port                     | 502<br>Port to connect to.<br>(default: 502)                               | This is the TCP/IP Port nu<br>the MGate to use fo  | mber we configured<br>r Modbus TCP       |
| Local Address            | Address of network adapter to connect from.<br>(default: )                 |                                                    |                                          |
| Communication<br>Timeout | 2000<br>Maximum amount of time to wait for a response.<br>(default: 2,000) |                                                    |                                          |

Once you save the configuration for the Modbus TCP connection and everything is setup properly on the MGate you should see the "Status" of the connection change to "Connected".

Click PLC RS485 Network

Modbus TCP

Click PLCs on Multidrop RS-485

Connected

true

More 👻 edit

# Setting up the Ignition Tags and associating with Modbus PLC and registers

In Ignition Designer, create a tag tree under your required Tag Provider for each of the CLICK Modbus PLCs. Now we can start to add OPC tags under each PLC folder and associate with the appropriate Modbus PLC and Register.

When you configure Ignition tags that pull Modbus register information from any of the Modbus RTU devices connected to the MGate unit, you will need to specify the Modbus RTU Address, Modbus Data Type and Modbus Register Address by appending to the OPC Server Path in the OPC Item Path.

The format is [OPCServerPath]X.YYYZZZZZ where:

X = Modbus RTU Address

- YYY = Modbus Datatype Designator
- ZZZZZ = Modbus Register Address

 ${ \oslash }$ 

Reference the Modbus Addressing Inductive Automation document for details on the correct designator to use for the datatype

For example, with the OPC UA Server Path as ns=1;s=[Click PLC RS485 Network], the OPC Item Path would be configured as follows:

 $\oslash$ 

- for an analog input of type Float with a Modbus Holding Register address of 28,674 from Modbus RTU Address 1 would be

   ns=1;s=[Click PLC RS485 Network]1.HRF28674
- for a digital input of type Boolean with a Modbus Discrete Input Register address of 1 from Modbus RTU Address 1 would be
   <sup>o</sup> ns=1;s=[Click PLC RS485 Network]1.Dl1
- for an analog input of type Integer with a Modbus Holding Register address of 1 from Modbus RTU Address 3 would be

   ns=1;s=[Click PLC RS485 Network]3.HR1

To set the OPC Item Path, double click on the tag to open the properties and edit the OPC Item Path by clicking on the pencil icon.

| AI 1                                 |                                   |                | DI 1                                       |                                                       |            | HR1                                  |                                      |                 |  |
|--------------------------------------|-----------------------------------|----------------|--------------------------------------------|-------------------------------------------------------|------------|--------------------------------------|--------------------------------------|-----------------|--|
| AWS Provider                         |                                   |                | AWS Provider                               |                                                       |            | AWS Provider                         |                                      |                 |  |
| Properties                           |                                   |                | Properties                                 |                                                       | Properties |                                      |                                      |                 |  |
|                                      |                                   |                |                                            | + 🗇                                                   |            | 11 12 😑 🖂 + 🗉                        |                                      |                 |  |
| <ul> <li>Basic Properties</li> </ul> |                                   |                | <ul> <li>Basic Properties</li> </ul>       |                                                       |            | <ul> <li>Basic Properties</li> </ul> | <ul> <li>Basic Properties</li> </ul> |                 |  |
| Name                                 |                                   | AI 1           | Name                                       |                                                       | DI 1       | Name                                 |                                      | HR              |  |
| Tag Group                            |                                   | Default 🔻      | Tag Group                                  |                                                       | Default 🔻  | Tag Group                            |                                      | Default         |  |
| Enabled                              | true                              | *              | Enabled                                    | true                                                  | *          | Enabled                              |                                      | Denuun          |  |
| Value                                |                                   |                | <ul> <li>Value</li> </ul>                  |                                                       |            | Enabled                              | true                                 |                 |  |
| Data Type                            | Float                             |                | Value Source                               | OPC                                                   | -          | Value Source                         | OPC                                  |                 |  |
| OPC Server                           | lanition OF                       | PC UA Server 👻 | Data Type                                  | Boolean                                               | •          | Data Time                            | Unite and                            |                 |  |
| OPC Item Path                        | ns=1;s=[Click PLC RS485 Network]1 | L.HRF28674 🧪   | .674 / OPC Server Ignition OPC UA Server 🔻 |                                                       |            | OBC Server                           | Integer                              | OPC LIA Service |  |
|                                      |                                   |                | OPC Item Path                              | OPC Item Path ns=1;s=[Click PLC RS485 Network]1.Dl1 / |            | OPC Item Path                        | ns=1;s=[Click PLC RS485 N            | letwork]2.HR1   |  |

In our example, we have three (3) CLICK PLCs on the RS-485 2-wire serial network connected to the MGate and have associated the Modbus register values to tags in each of these folders.

|                       |   | Tag Browser  |              |              |   |       |                 | 8 _ X   |
|-----------------------|---|--------------|--------------|--------------|---|-------|-----------------|---------|
|                       |   | <b>+</b> - Q | S            | AWS Provider |   |       |                 | • :-    |
|                       |   |              |              | Tags         |   |       | UDT Definitions |         |
|                       |   | Tag          |              |              | \ | /alue | e               |         |
|                       |   | - 🗁 Op       | pto22        | fico         |   |       |                 |         |
|                       |   |              | EPI          | C PR2        |   |       |                 |         |
|                       |   |              | ÷-=          | CLICK 01     |   |       |                 |         |
|                       |   |              |              | AI 1         |   | 72.47 |                 | Float   |
|                       | _ |              |              | AI 2         |   | 25.5  |                 | Float   |
| These are the there   |   |              |              | AO 1         |   | 72    |                 | Float   |
| CLICK PLCs with their |   |              |              | AO 2         |   | 25.5  |                 | Float   |
| associated Modbus     |   |              |              | DI 1         |   |       | В               | oolean  |
| register values.      |   |              |              | DO 1         |   |       | В               | oolean  |
|                       |   |              |              | HR1          |   | 111   |                 | Integer |
|                       |   |              |              | HR2          |   | 123   |                 | Integer |
|                       |   |              | -            | CLICK 02     |   |       |                 |         |
|                       |   |              | - <b> </b> - | HR1          |   | 2     |                 | Integer |
|                       |   |              | -            | CLICK 03     |   |       |                 |         |
|                       |   |              | )<br> -      | HR1          |   | 682   |                 | Integer |